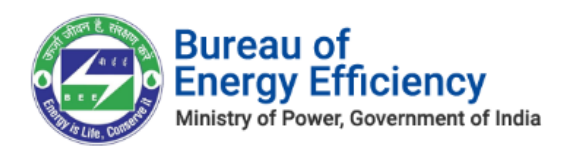

# User Manual for EmAEA

## **PATNET Portal**

Version 2.2

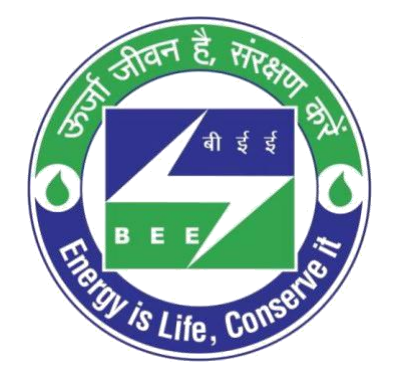

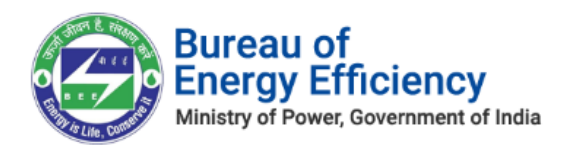

This is a controlled document. Unauthorized access, copying, replication or usage for a purpose other than for which it is intended, are prohibited.

All trademarks that appear in the document have been used for identification purposes only and belong to their respective companies.

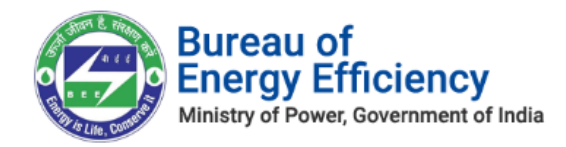

## **Table of Contents**

| 1. | About this Document                                                     | 4     |
|----|-------------------------------------------------------------------------|-------|
|    | Intended Audience                                                       |       |
| 2. | New EmAEA Registration Process                                          |       |
| 3. | Initial Login Process                                                   |       |
| 4. | Forgot User ID?                                                         |       |
| 5. | Forgot Password?                                                        |       |
| 6. | . Reset Login Credentials for EmAEA                                     |       |
| 7. | Existing Empaneled Accredited Energy Auditor (EmAEA) Profile Update     |       |
|    | 7.1. Login to the New PATNet Portal                                     |       |
|    | 7.2. Existing Empanelled Accredited Energy Auditor (EmAEA) Profile Upda | te 23 |
| 8. | Form B Generation                                                       |       |
| 9. | Submitting Compliance Verification Request                              |       |
| 10 | 0. Form C Filing by the EmAEA                                           |       |

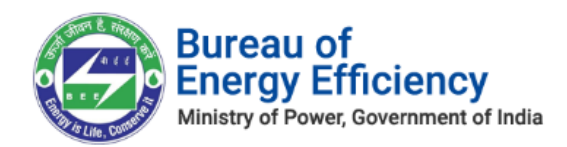

## 1. About this Document

The purpose of this document is to describe how **Empanelled Accredited Energy Auditor (EmAEA)** can use the PATNet Portal.

### **Intended Audience**

This document is intended for the following list of Users:

### **PATNet Portal Users**

### **Empanelled Accredited Energy Auditor**

- **o Empanelled Accredited Energy Auditor EmAEA**
- $\circ$  Energy Auditor EA

### 2. New EmAEA Registration Process

This section explains the registration process for a new EmAEA organisation with the PATNet portal. Below are the detailed steps to perform this operation

- 1. Open e-filing portal by clicking the link (<u>https://escerts.gov.in</u>).
- 2. To start new EmAEA registration click on **New User** button available in the login page of the e-filing portal as shown in below image.

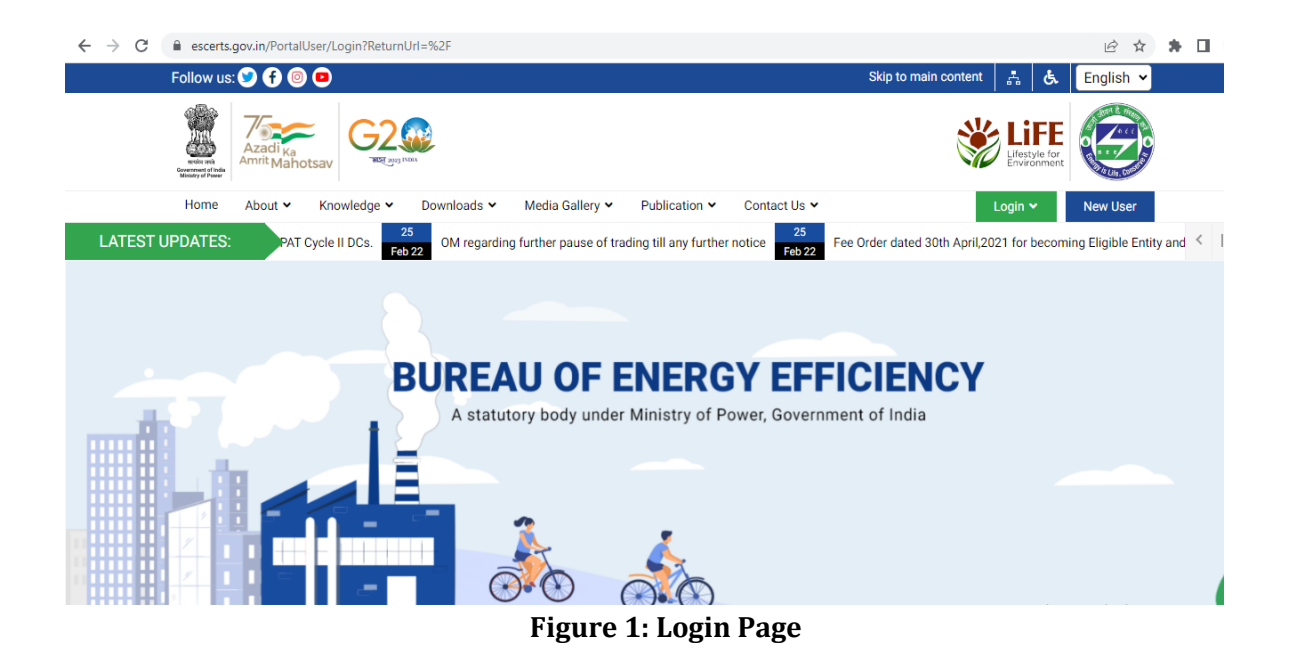

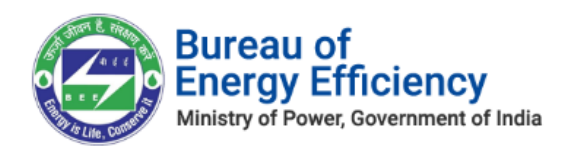

3. On click of "**New User**", a pop-up opens with the selection of "**User Type**". Select "**EmAEA**" from the User Type drop-down and click on **Submit** button.

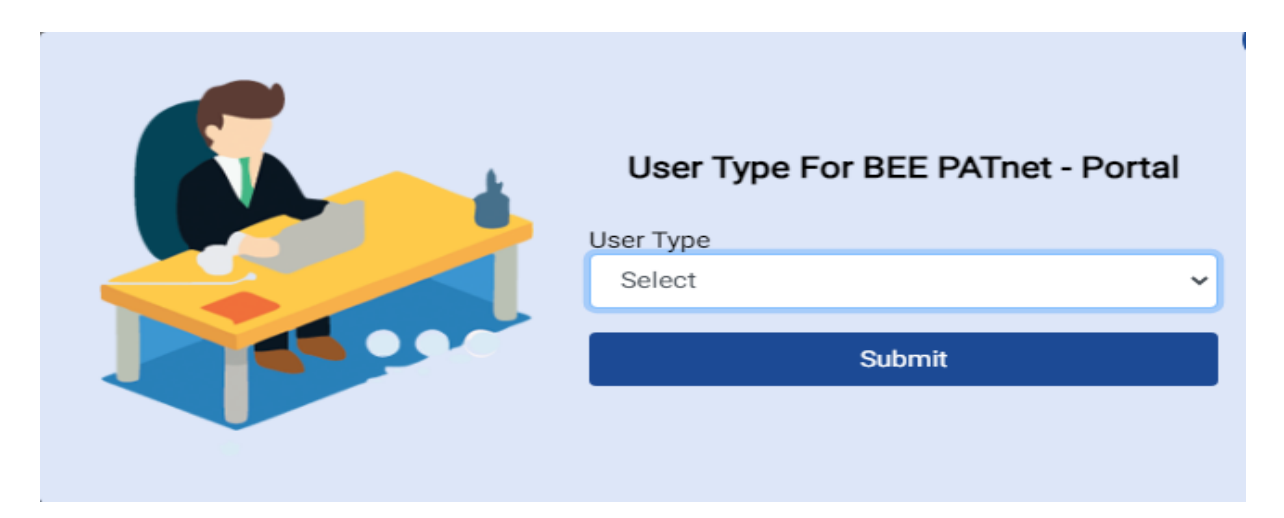

### Figure 2: User Type Selection

- 4. **EmAEA Registration Form** will be displayed as shown in below image.
- 5. Enter EmAEA registration number in the **"EmAEA Registration No"** text box and click on Search button to get the EmAEA details which are required for the registration.
- 6. If the EmAEA registration number is valid, below mentioned details will be automatically filled in.
  - a. EmAEA organisation
  - b. AEA Registration No
  - c. AEA Name

| BUREAU OF EN      | IERGY EFFICIENCY<br>stry of Power, Government of India               |                             |                        |        |      |
|-------------------|----------------------------------------------------------------------|-----------------------------|------------------------|--------|------|
| EMPANELLED ACCRED | ITED ENERGY AUDITOR<br>mandatory                                     | R (EMAEA) REGISTRATION FORM |                        |        |      |
|                   | EmAEA Details                                                        | File Upload                 |                        |        |      |
|                   | EmAEA Registration No <sup>*</sup><br>Recovery Email Id <sup>*</sup> |                             | Q ① EmAEA Organisation |        | -    |
|                   |                                                                      |                             |                        |        |      |
|                   |                                                                      |                             |                        | Cancel | Next |

Figure 3: EmAEA - Registration Page

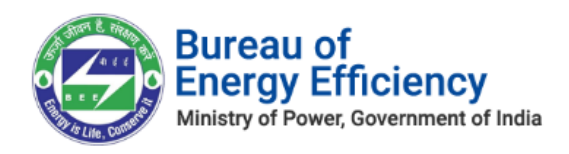

7. In case the EmAEA registration number is not valid/not matching then a pop-up window will display a message "Registration cannot be completed. Please contact BEE admin". In such case EmAEA need to contact BEE helpdesk team to resolve the issue.

# <u>Note:</u> For one EmAEA organization, 1 Empanelled Energy Auditor and minimum 3 Energy Auditors are required to complete the registration process.

8. Fill all mandatory details in the "EmAEA Details" section and click on "Next" button to "File Upload" section.

|                                                                                                    | EmALA Details              | Contract of the second              |                            |                                                                |
|----------------------------------------------------------------------------------------------------|----------------------------|-------------------------------------|----------------------------|----------------------------------------------------------------|
|                                                                                                    | Enold A Registration for." | ADALATING                           | Q EMAEA COGMILIANS         | Section passing                                                |
|                                                                                                    | Antovery Email of          |                                     |                            |                                                                |
|                                                                                                    | Carponelled According En   | nergy Autor                         |                            |                                                                |
| -                                                                                                    | ata begasatan na."         | MELLINY                             | ALX Name'                  | alonay a                                                       |
| - They                                                                                                    | Madrie No."                | 0007779438                          | enatio                     | weiter@rijk.com                                                |
| and the second second se | Energy Additors            |                                     |                            |                                                                |
| -                                                                                                    |                            |                                     |                            |                                                                |
| 12                                                                                                    | AEA Regutration No."       | ALA Name [ [Mr./Ms.]                | Mobile No."                | "Email IS"                                                     |
| 1                                                                                                    | AEA Regultration No."      | ALA Name "(Mz, Mz.)<br>Patentiz S   | Mobile No. 1<br>Justecerne | Email Id"<br>(Material Info.com)                               |
|                                                                                                    | AEA Seguration No. 1       | ALA Name " (Nr. Mr.)<br>Naire are s | Mobile No. 1               | Email 10 <sup>°</sup><br>Instanting(h), con<br>Instagling, con |

Figure 4: EmAEA – Registration Page

9. In the **File Upload** section, select the file type from the "Upload File" drop-down to upload a specific file and click on the **Browse** button to browse the file from the system.

| EMPANELLED ACCR | EDITED ENERGY AUDIT            | TOR (EMAEA) REGISTRATIO | DN FORM | UTE. |
|-----------------|--------------------------------|-------------------------|---------|------|
| -               | EmAEA Details                  | File Upload             |         |      |
|                 | Uplied Decements<br>Uplied The | Pag                     | Burn    |      |
| 1               | Ç.                             |                         |         |      |
|                 |                                |                         |         |      |
|                 |                                |                         |         | -    |

### Figure 5: File Upload

- 10. All uploaded files will be added to the list under **Upload Documents** section as shown below.
- 11. Click **Submit** button to complete the registration.

Strictly Confidential! © Bureau of Energy Efficiency

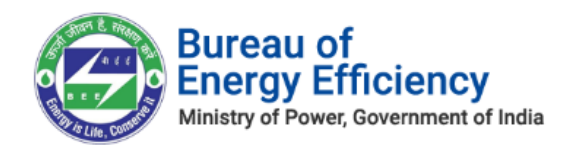

#### **Figure 6: Browsed Document List**

### <u>Notes</u>:

- 1) All document type(s) except "Others" are mandatory to complete the registration process.
- 2) "Others" can be selected if EmAEA needs to upload any other documents other than mentioned in the dropdown.
- 12. The confirmation pop-up message appears on click of "Submit", click on the **OK** button to proceed.

| patnet.positiveedge.net:447 says |    |        |
|----------------------------------|----|--------|
| Are you sure want to proceed?    |    |        |
|                                  | ОК | Cancel |

### Figure 7: Proceed Message

8. On click of "OK", the EmAEA **Successfully Registered** page appears as shown in below image.

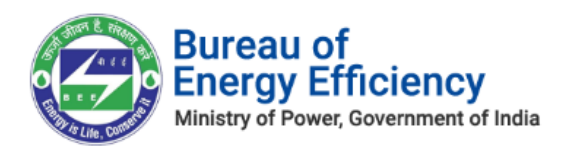

### Figure 8: EmAEA - Successful Registration Page

9. After completion of registration, Empanelled Energy Auditor user will receive login credentials on his official email Id.

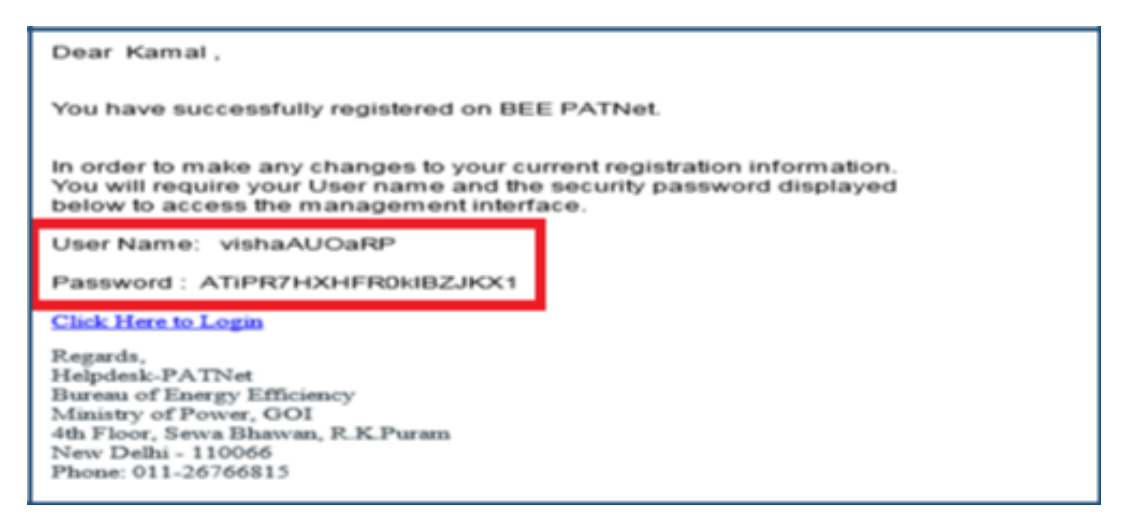

### Figure 9: Registration Completion Email with Login Credentials

### 3. Initial Login Process

This section explains the first time log in process of EmAEA.

- Open e-filing portal by clicking the link (<u>https://escerts.gov.in</u>). (The 'BEE PATNet portal Login' page appears).
- 2. Enter the **User ID** and **Password** which is received via email, enter the **Captcha** and then click on **Login** button as shown in below image.

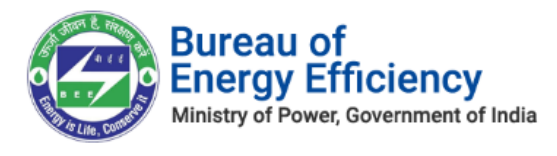

| ← → C 🔒 escerts.gov.in/PortalUser/Login?ReturnUrl=%2F                                                                                                    |                                  | ₽ \$                  | * □ |
|----------------------------------------------------------------------------------------------------|----------------------------------|-----------------------|-----|
| Follow us: 🔮 🕃 💿 Skip to main content                                                                                                    | 4 &                              | English 🖌             |     |
| Example and the second second | Lifestyle for<br>Environment     | Ð                     |     |
| Home About 🕶 Knowledge 🕶 Downloads 🕶 Media Gallery 🕶 Publication 🕶 Contact Us 🕶                                                                                                    | Login 🗸                          | New User              |     |
| LATEST UPDATES: egarding Resume of Trading of ESCerts from 14th Feb, 2023 for PAT Cycle II DCs.<br>Feb 22 OM regarding further pause of tra-                                                                                                    | Designated Cor                   | nsumer (DC)           | <   |
|                                                                                                    | Empanelled Act<br>Auditor (EmAE/ | credited Energy<br>A) |     |
|                                                                                                    | State Designate                  | ed Agency (SDA)       |     |
| BUREAU OF ENERGY EFFICIENCY<br>A statutory body under Ministry of Power, Government of India                                                                                                    |                                  |                       |     |

### Figure 10.1 : Login Link Page

| LOGIN TO BEE PATNET PORTAL                     |
|------------------------------------------------|
| User ID*                                       |
| Enter Userld                                   |
| Password*                                      |
| Password                                       |
| Captcha*                                       |
| 🤁 Znmgt                                        |
| Login                                          |
| Reset Details? Forgot UserId? Forgot Password? |

Figure 10.1: Login Page

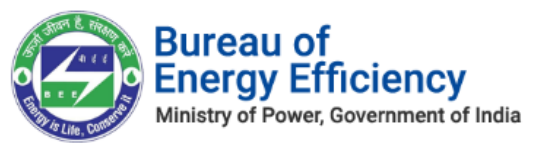

3. After successful login, **Change Credentials** page will be displayed where user has to enter the **New UserId**, **New Password** and **Confirm Password**. Click on **Submit** button to update the new credentials.

| Change Credentials |             |
|--------------------|-------------|
|                    | New UserId* |
|                    | Submit      |

Figure 11: Change Initial User Id and Password

- 4. A pop-up window appears on click of "Submit" button.
- 5. Click on **Login Again** button to go back to the login page

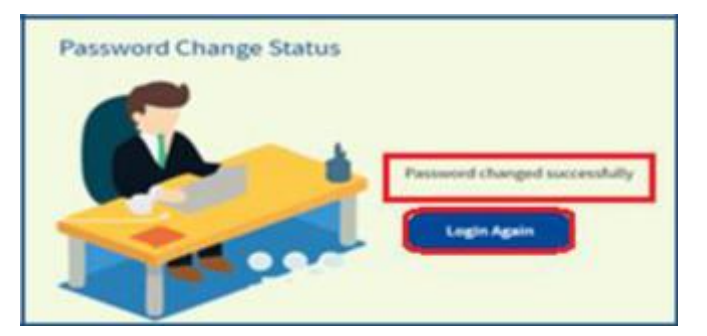

Figure 12: Password Change Success Page

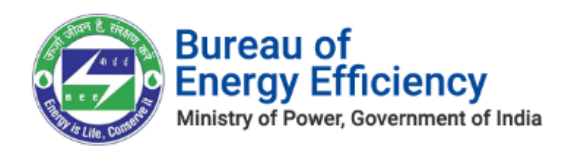

Now, use the new credentials (which were changed recently) to login to the PATNet Portal.

|          | LOGIN TO BEE PATNET PORTAL                     |
|----------|------------------------------------------------|
|          | User ID*                                       |
|          | Enter UserId                                   |
| <b>*</b> | Password*                                      |
|          | Captcha*                                       |
|          |                                                |
|          | Login                                          |
|          | Reset Details? Forgot UserId? Forgot Password? |

Figure 13: Login Page

6. On successful login, 'One Time Password' page will be displayed. User have to enter the **OTP** received on the registered mobile number. Then click on **Submit** button as shown in below image.

| One Time Password |                     |        |             |
|-------------------|---------------------|--------|-------------|
|                   | One Time Password * | Submit | Re-Send OTP |
|                   |                     |        |             |

### Figure 14: One Time Password Page

<u>Note</u>: If User is facing issue with OTP or OTP is expired, then click on Re-Send OTP button to receive a new OTP.

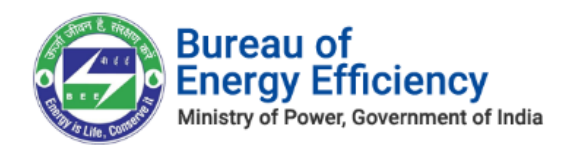

### Figure 15: Re-Send OTP

7. If the entered OTP is wrong, an error message will display as shown below. Click on **Re-Send OTP** to receive a new OTP.

| One Time Password                     |                   |   |
|---------------------------------------|-------------------|---|
| Incorrect OTP, Please check the OTP y | ou have recieved. | - |
|                                       | Submit            |   |
|                                       |                   |   |

Figure 16: Re-send OTP

8. After entering the correct OTP, the user will log-in to PATNet portal.

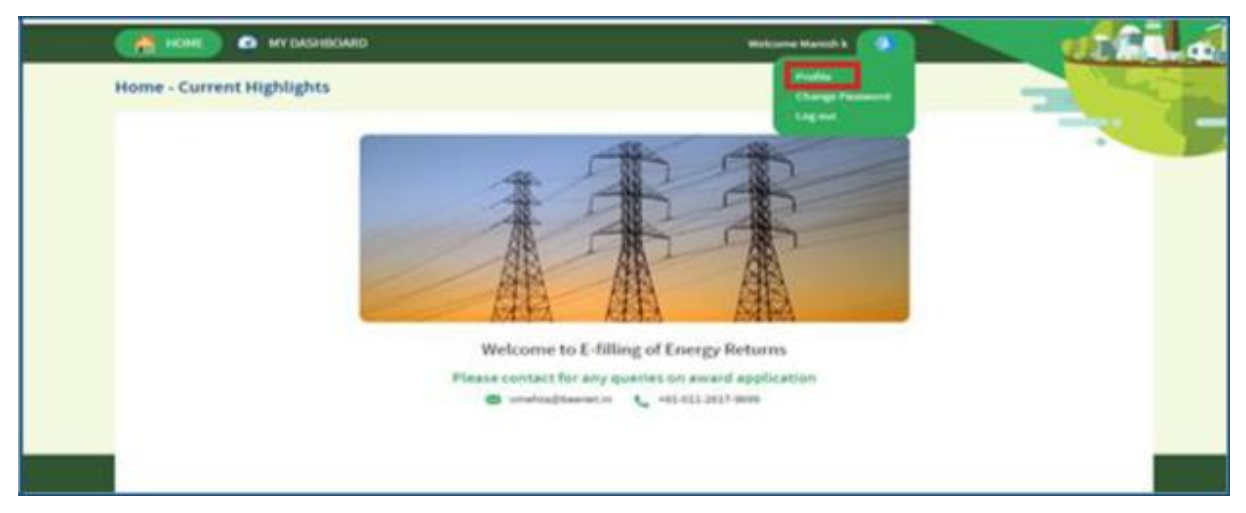

Figure 17: EmAEA Home Page

- 9. User can view the profile information and the status of the EmAEA registration by clicking on the **Profile** menu which is available in the home page.
- 10. Registration status will display as "Pending Approval" till BEE take any action on the registration application submitted by EmAEA.
- 11. EmAEA can't make any update on the profile if the status is "Pending Approval".

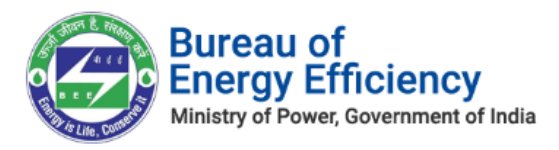

| BUREAU OF ENERGY<br>A statutory body under Ministry of Pow | FFFICIENCY<br>er, Government of India  |                                      |                             |
|------------------------------------------------------------|----------------------------------------|--------------------------------------|-----------------------------|
| 🛗 HOME 🕜 MY DASHBOARD                                      |                                        | Welcome                              | e Shakkeer 🔹                |
| MY PROFILE                                                 |                                        | Pending Approval                     |                             |
| EmAEA Details                                              |                                        |                                      |                             |
| EmAEA Organisation *<br>Aditya Energy Auditor              | EmAEA Registration No*<br>AEA-B11151NA | Recovery Email Id<br>Saiuh@gmail.com |                             |
| Empanelled Accredited Energy                               | / Auditor                              |                                      |                             |
| Registration No *<br>EAHEGA353NAQ                          | Name*<br>Shakkeer Shakkeer             | Mobile No *<br>9916249443            | Email Id<br>shakeer@pet.net |
| Energy Auditors                                            |                                        |                                      |                             |
| Registration No                                            | Name <sup>*</sup> [Mr./Ms.]            | Mobile No                            | Email Id                    |
| EA12347NAA                                                 | SREE Sredhar                           | 9916249443                           | sreedhar@pet.net            |
| EAR348NAA                                                  | Sree Kamal                             | 9916249443                           | kamal1@pet.net              |
| EG12349NAA                                                 | SREE Rahul                             | 9916249443                           | rahul13@pet.net             |

### Figure 18: EmAEA Profile (Pending Approval)

12. User will get the notification via email once BEE approves the registration application.

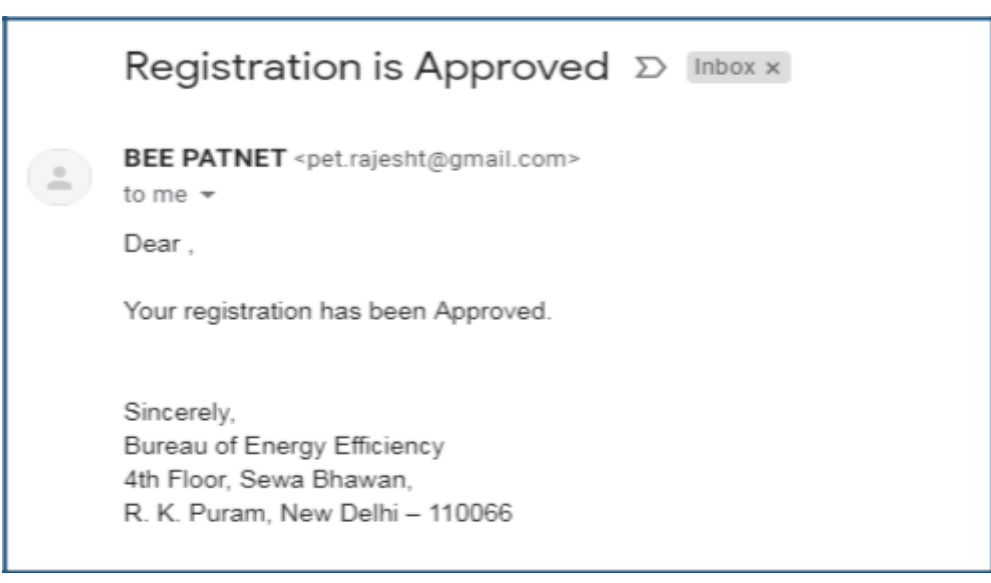

### Figure 19: EmAEA Approved Email

13. Once the application approved by the BEE the status will be displayed as **Approved** as shown in below image.

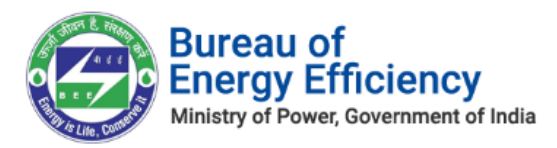

| BUREAU OF ENERGY EF                                                                                                    | FICIENCY                                                              |                                                                           | _                                       | P. 0 |
|----------------------------------------------------------------------------------------------------|-----------------------------------------------------------------------|---------------------------------------------------------------------------|-----------------------------------------|------|
| 🛗 HOME 🕜 MY DASHBOARD                                                                                                    |                                                                       |                                                                           | Welcome Sredhar 🔹                       |      |
| MY PROFILE                                                                                                    |                                                                       | Approved                                                                  | Edit Profile                            |      |
| EmAEA Details<br>EmAEA Organisation '<br>PES Enegry Auditing Organisation<br>Contemporalized Accredited Energy Aud<br>Registration No '<br>EA-PES-004<br>Contemporalized Energy Auditors | EmAEA Registration No '<br>AEA-PES-1001<br>iltor<br>Name '<br>Sredhar | Recovery Email Id *<br>muhsina1920@gmail.com<br>Mobile No *<br>9741192764 | Email Id "<br>imvishaljaiswal@gmail.com |      |
| Registration No                                                                                                    | Name <sup>•</sup> [Mr./Ms.]                                           | Mobile No                                                                 | Email Id                                |      |
| EA-PES-001                                                                                                    | Shakkeer                                                              | 9738823607                                                                | visitshaks1@gmail.com                   |      |
| EA-PES-002                                                                                                    | Vishal                                                                | 9738823607                                                                | visitshaks2@gmail.com                   |      |

Figure 20: EmAEA Profile with 'Approved' Status

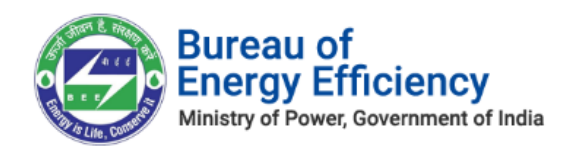

## 4. Forgot User ID?

This section explains the step-by-step procedure for Empanelled Accredited Energy Auditor (EmAEA) to reset their login user ID in case they forgot the user Id.

# <u>NOTE</u>: Forgot User ID feature can be used in case if the user remembers the registered Email Id.

Below are the detailed steps to reset user login Id from the PATNET portal.

1. Open e-filing portal by clicking the link (<u>https://escerts.gov.in</u>).

(The 'BEE PATNet portal Login' page appears).

2. Click on the **Forgot User ID** link which is present in the login page as shown in below image.

|          | LOGIN TO BEE PATNET PORTAL                     |
|----------|------------------------------------------------|
|          | User ID*                                       |
|          | Enter Userid                                   |
| <b>•</b> | Password*                                      |
|          | Password                                       |
|          | Captcha*                                       |
|          | 🤁 Znmgt                                        |
|          | Login                                          |
|          | Reset Details? Forgot UserId? Forgot Password? |

### Figure 21: Forgot User ID

3. User needs to enter the Email ID and the Captcha, then click on the **Submit** button.

| Forgot User ID?                       | × |
|---------------------------------------|---|
| Captcha*<br>Enter Captcha C D 6 b G f |   |
| Submit                                |   |
|                                       | h |

Figure 22: Forgot User ID Field

Strictly Confidential! © Bureau of Energy Efficiency

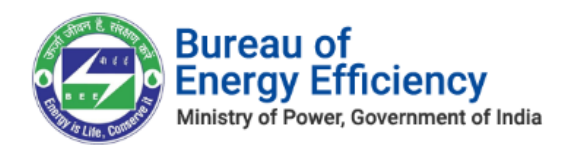

On successful submission, the User ID will be sent to the user's registered email address, and a success message will be displayed on the page, as seen below:
 "The UserId has been sent to registered mail."

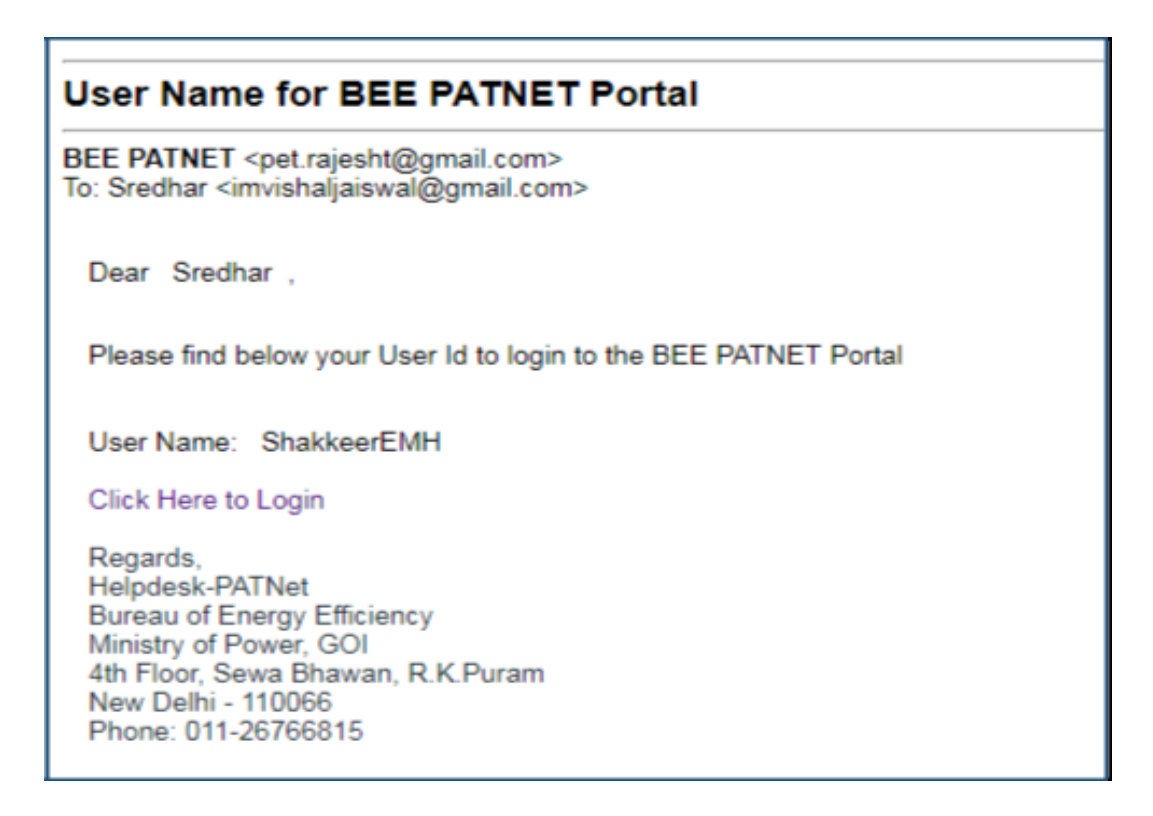

### Figure 24: Email with User ID

<u>Note</u>: If the user enters wrong Email ID and clicks Submit button then the system will show Invalid Email ID message as shown in below image.

| Forgot User ID?           |
|---------------------------|
| Email Id is invalid       |
| Enter your email ID*      |
| Captcha*                  |
| Enter Captcha C D 6 b G f |
| Submit                    |
|                           |

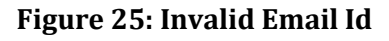

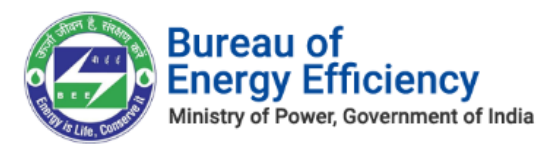

## 5. Forgot Password?

This section explains the step-by-step procedure for an Empanelled Accredited Energy Auditor (EmAEA) to reset their login password.

### <u>NOTE</u>: Forgot password feature can be used in case if the user remembers the login ID.

Below are the detailed steps to perform this operation from the PATNet portal.

- Open e-filing portal by clicking the link (<u>https://escerts.gov.in</u>). (The 'BEE PATNet portal Login' page appears).
- 2. Click on the **Forgot Password** link which is present in the login page as shown below:

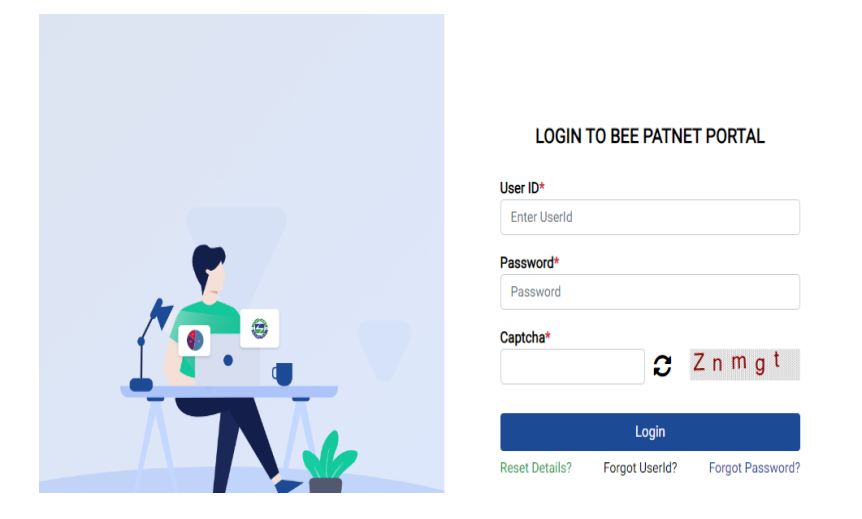

Figure 26: Forgot Password

3. The **Forgot Password** window appears for a user to enter the **User Id** and **Captcha.** On providing requested information, click the **Submit** button.

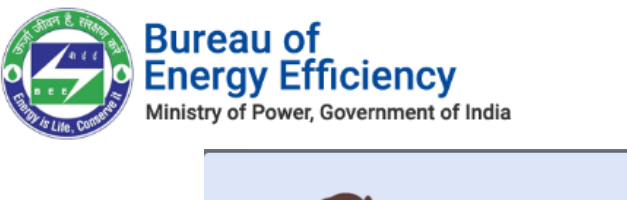

| <b>~</b> | Forgot Password?    |  |
|----------|---------------------|--|
|          | Enter your user Id* |  |
|          | Captcha*            |  |
|          | Submit              |  |
|          |                     |  |

Figure 27: Forgot Password Field

4. After successful changing a password, the system will display success message and the new password will be shared with the registered email Id as shown on screen "New password has been sent to your email".

| New Sign-in Details For BEE PATNET                                                                                                    |
|----------------------------------------------------------------------------------------------------|
| BEE PATNET <pet.rajesht@gmail.com><br/>To: Amar Kumar <vishall.jaiswall@gmail.com></vishall.jaiswall@gmail.com></pet.rajesht@gmail.com>                                                                  |
| Dear Amar Kumar ,                                                                                                    |
| Please find below new sign-in details:                                                                                                    |
| Password: 6nHjbivr3JI7fxqr1BGL<br>Regards,<br>Helpdesk-PATNet<br>Bureau of Energy Efficiency<br>Ministry of Power, GOI<br>4th Floor, Sewa Bhawan, R.K.Puram<br>New Delhi - 110066<br>Phone: 011-26766815 |

Figure 28: Email with New Password

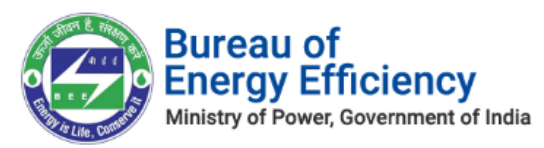

<u>Note</u>: If user enters wrong user ID, a message will be presented as shown in below image.

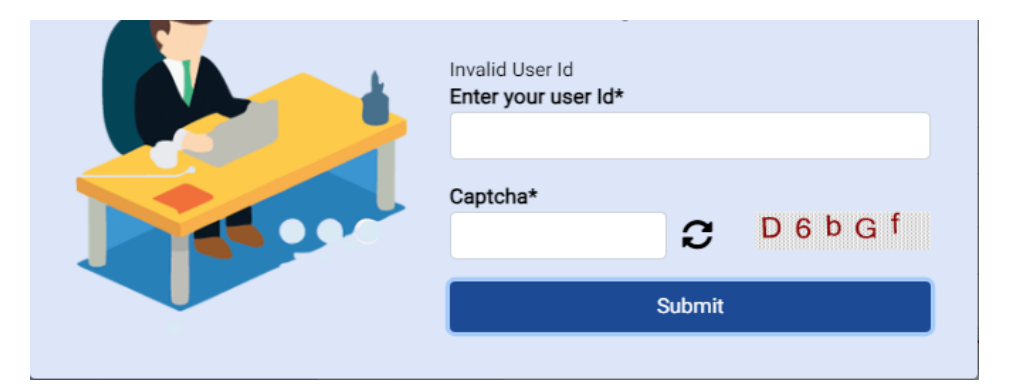

Figure 29: Invalid User Id

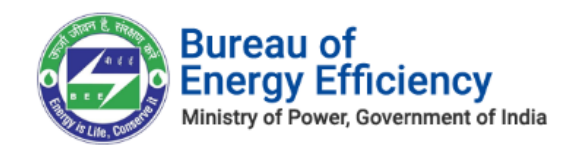

## 6. Reset Login Credentials for EmAEA

This section explains the process of changing the credentials of an EmAEA by using recovery email id.

In some cases, **Empanelled Accredited Energy Auditor** or **Energy Auditor** leaves organisation without handing over their existing user details. In these scenarios Empanelled Accredited Energy Auditor (EmAEA) can reset their details by using "**Reset Details**" functionality available in PATNet Portal home page.

EmAEA can reset their login Id and password by following the below steps.

- Open e-filing portal by clicking the link (https://escerts.gov.in). (The 'BEE PATNET portal Login' page appears).
- 2. Click on **Reset Details** link which is present in the login page as shown in below image

|          | LUGIN TO BEE PATNET PORTAL                     |
|----------|------------------------------------------------|
|          | User ID*                                       |
|          | Enter UserId                                   |
| <b>•</b> | Password*                                      |
|          | Password                                       |
|          | Captcha* 2 n m g t                             |
|          | Login                                          |
|          | Reset Details? Forgot UserId? Forgot Password? |

**Figure 31: Reset Details** 

3. User will be redirected to the **Reset Details** page. Here the user needs to enter the recovery **Email Id** given by the EmAEA at the time of registration. After that enter the **Captcha** and then click on the **Submit** button.

| <b>~</b> | Reset Details              |
|----------|----------------------------|
|          | Enter your recovery email* |
|          | Captcha*                   |
|          | Submit                     |

Figure 32: Reset Details page

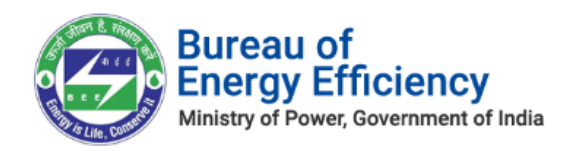

- 4. After successful submission, a web link will be sent to recovery email Id of EmAEA and success message will be displayed as shown on screen "An email has been sent to your id with link to reset the details".
- 5. The authorized person who handles the recovery email Inbox, will receive the link to reset the details.

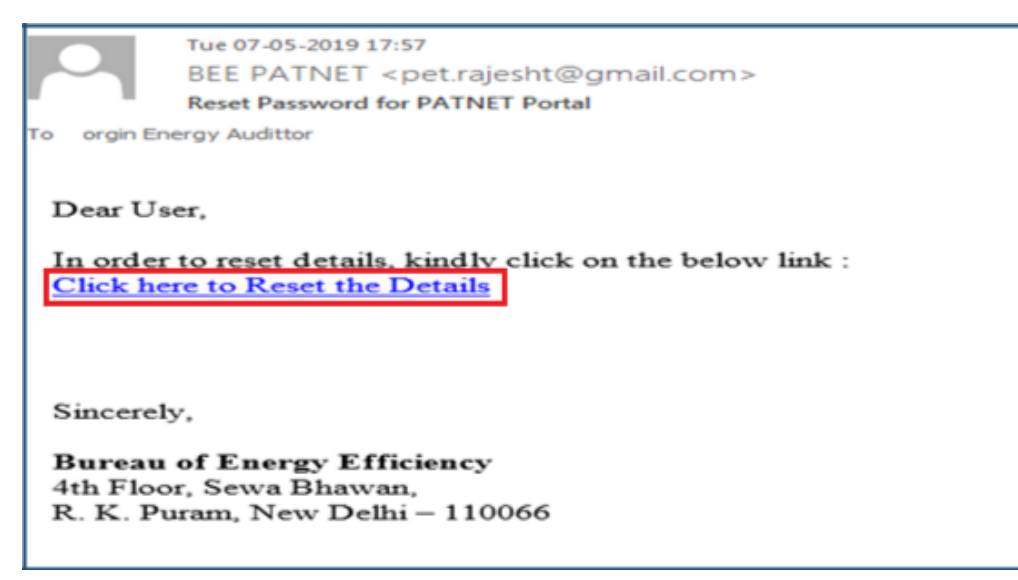

Figure 35: Reset Email Link

### <u>NOTE</u>: If given Recovery Email ID is wrong system show Invalid Email ID message will be display as below: *"Invalid recovery email id".*

6. Click on the **Reset Link**, a portal page opens with the options to select the organization. Select the organization from the list to modify the details and click on **Submit** button.

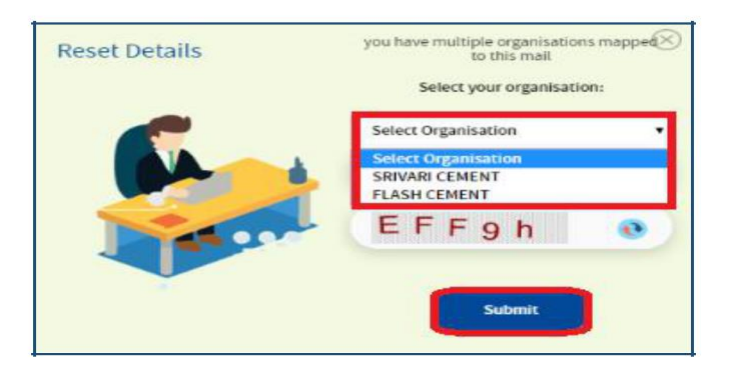

Figure 36: Multi Organization Selection List

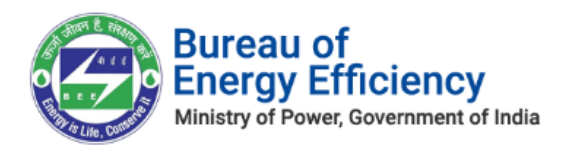

7. User will redirect to the 'Empanelled Accredited Energy Auditor (EmAEA) Registration Details' page. User can modify the required details and click on **Update** button to update the details.

| BUREAU OF ENERGY EFF                                                    | ICIENCY<br>sment of India               |                                                    |            |
|-------------------------------------------------------------------------|-----------------------------------------|----------------------------------------------------|------------|
| EMPANELLED ACCREDITED ENERGY A                                          | UDITOR (EMAEA) REGISTRATION             | DETAILS                                            |            |
| EmAEA Details<br>EmAEA Organisation<br>PES Enegry Auditing Organisation | EmAEA Registration No '<br>AEA-PES-1001 | Recovery Email Id '<br>muhsina 1920@gmail.com      | -          |
| Registration No <sup>+</sup><br>EA-PES-004                              | Name '                                  | Mobile Noʻ Email idʻ<br>9741192764 imvishaljaiswal | ©gmail.com |
| Registration No                                                         | Name <sup>*</sup> [Mr./Ms.]             | Mobile No Email Id                                 | Delete     |
| EA-PES-001                                                              | Shakkeer                                | 9738823607 visitshaks1@gmail.com                   | 8          |
| EA-PES-002                                                              | Vishal                                  | 9738823607 visitshaks2@gmail.com                   | 8          |
| EA-PES-003                                                              | Khusboo                                 | 9738823607 visitshaks3@gmail.com                   | 1          |
| Add Row                                                                 |                                         |                                                    |            |
|                                                                         |                                         |                                                    |            |

Figure 37: Update User Detail

8. On successful update, user will get success message and the new credentials will be sent to the registered email address

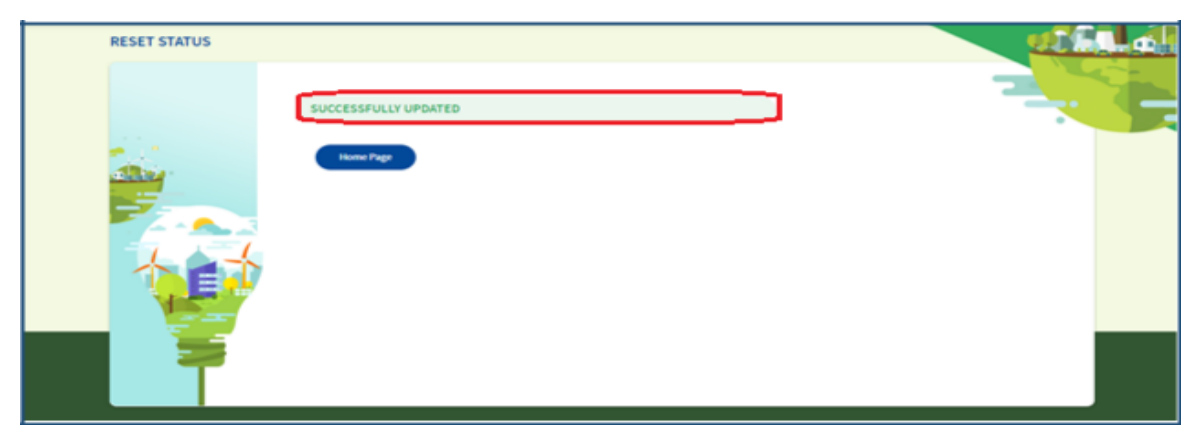

Figure 38: User Detail Update Success Page

Note: Reset Link expires once user updates the record using this link.

## 7. Existing Empanelled Accredited Energy Auditor (EmAEA) Profile Update

This section explains the process for updating their existing registration details (profile).

Strictly Confidential! © Bureau of Energy Efficiency

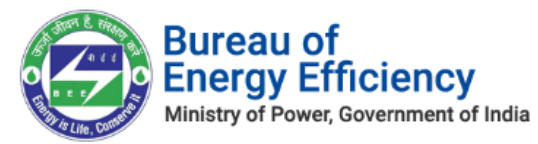

### 7.1. Login to the New PATNet Portal

- Open e-filing portal by clicking the link (<u>https://escerts.gov.in</u>). (The BEE PATNet Portal Login page appears).
- 2. EmAEA user Logins to the BEE PATNet Portal with their existing **User Id** and **Password** (Refer to section <u>3</u> for the login steps).

### 7.2. Existing Empanelled Accredited Energy Auditor (EmAEA) Profile Update

- 1. Empanelled Accredited Energy Auditor (EmAEA) user logs in to BEE PATNet Portal with their existing **User Id** and **Password** (Refer to section <u>3</u> for the login steps).
- 2. On successful login, the Notification Alert message pop-ups, click Proceed.

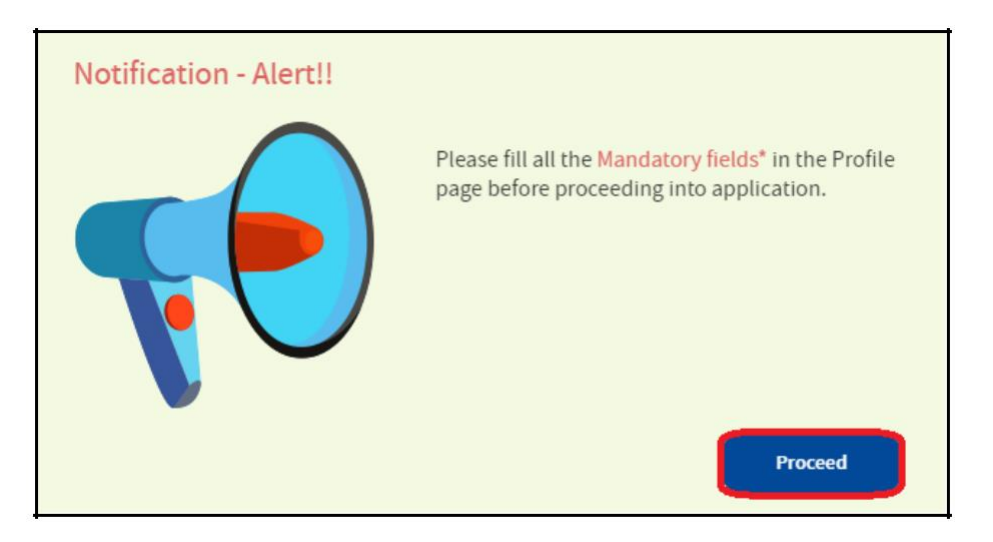

### Figure 39: Notification Alert Message

3. The Empanelled Accredited Energy Auditor (EmAEA) profile page appears, click **Edit Profile** to edit EmAEA Details.

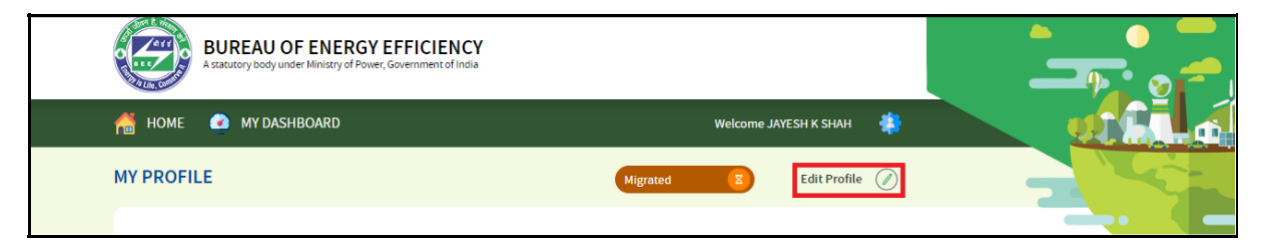

### Figure 40: Click Edit Profile

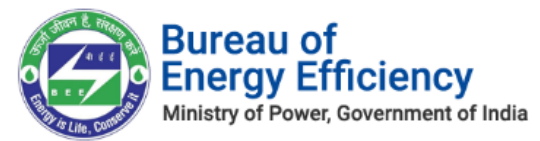

4. Update/Add all required information and click **Add Row** button to include more Auditors in the list.

| EmALA Details                                                                                                    |                                                                 | -                                                                                |                                                                                   |                                                  |                          |
|----------------------------------------------------------------------------------------------------|-----------------------------------------------------------------|----------------------------------------------------------------------------------|-----------------------------------------------------------------------------------|--------------------------------------------------|--------------------------|
| EmAEA Organisation                                                                                                | EmAEA Registration No<br>AEA654321                              | Recovery Email Id '<br>\$543@gmail.com                                           |                                                                                   |                                                  |                          |
| Empanelled Accredited Energy Auditor                                                                              | Change Person                                                   |                                                                                  |                                                                                   |                                                  |                          |
| Registration No                                                                                                   | Name                                                            | Mobile No                                                                        |                                                                                   | Email Id                                         |                          |
| AEA1091                                                                                                    | Hari dkv                                                        | 9916249443                                                                       |                                                                                   | khusboo.net32674@gm                              | ail.com                  |
| Registration No *                                                                                                 | Name <sup>*</sup> [Mr./Ms.]                                     | Mobile No*                                                                       | EmailId                                                                           |                                                  | Dele                     |
| Registration No*                                                                                                  | Name [Mr./Ms.]<br>Shakkeer                                      | Mobile No *                                                                      | Email Id <sup>°</sup><br>aman67671@g                                              | mail.com                                         | Dele                     |
| Registration No <sup>*</sup><br>EA19168<br>EA199169                                                               | Name [Mr./Ms.]<br>Shakkeer<br>AMIT                              | Mobile No *<br>8977555671<br>8977555672                                          | Email Id <sup>®</sup><br>aman67671@g<br>aman67672@g                               | mail.com<br>mail.com                             | Dele                     |
| Registration No *<br>EA19168<br>EA199169<br>EA199901171                                                           | Name "[Mr./Ms.]<br>Shakkeer<br>AMIT<br>Kiran                    | Mobile No *<br>6977555671<br>6977555672<br>8977555673                            | Email Id <sup>®</sup> aman67672@g aman67672@g aman67673@g                         | gnall.com<br>gnall.com                           | Dele<br>E                |
| Registration No*           EA19168           EA199169           EA199901171           EA19968                     | Name [Mr./Ms.]<br>Shakkeer<br>AMIT<br>Kiran<br>Shakkeer         | Mobile No*<br>8977555671<br>8977555672<br>8977555673<br>8977555673               | Email Id <sup>®</sup> aman67671@g aman67672@g aman67672@g aman67672@g aman67672@g | mail.com<br>mail.com<br>gnail.com                | Dete<br>8<br>8<br>8<br>8 |
| Registration No '           EA19168           EA199169           EA199001171           EA19968           EA199169 | Name [Mr./Ms.]<br>Shakkeer<br>AMIT<br>Kiran<br>Shakkeer<br>AMIT | Mobile No*<br>8977535671<br>8977555672<br>8977555673<br>8977555674<br>8977535675 | Email Id <sup>*</sup><br>aman67671@g<br>aman67672@g<br>aman67673@g<br>aman67674@g | gnall.com<br>gnall.com<br>gnall.com<br>gnall.com | 0ete                     |

### **Figure 41: EmAEA Information Field**

5. Upload the mandatory documents and then click the **Submit** button (refer to section 2 step (9) for the steps to upload documents).

| Uploaded Documents |                      | _           |        |      |        |
|--------------------|----------------------|-------------|--------|------|--------|
| Upload File        | Select Document Type |             |        |      |        |
|                    | Select Document Type |             |        |      |        |
| Document Name      | PAN<br>TAN           | ocument For | Format | View | Delete |

### Figure 42: Upload All the EmAEA documents

6. The status of the Empanelled Accredited Energy Auditor (EmAEA) record updates as **Approved** on the successful update of all information.

| BUREAU OF ENERGY EFFICIENCY<br>A statutory body under Ministry of Power, Government of India |                          |  |
|----------------------------------------------------------------------------------------------|--------------------------|--|
| in the first the test test test test test test tes                                           | Welcome Sree Anjal s 🛛 🐥 |  |
| MY PROFILE                                                                                   | Approved                 |  |

### Figure 43: Status as Approved

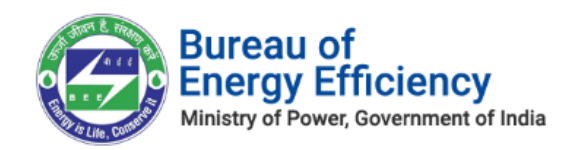

## 8. Form B Generation

Login to BEE PATNET Portal as the Empanelled Accredited Energy Auditor (Refer to section <u>3</u> for the login steps).

On Successful login with Empanelled Accredited Energy Auditor user name and password, the user navigates to the Dashboard page.

1. On the Dashboard page click **My Dashboard** button on the top left of the page.

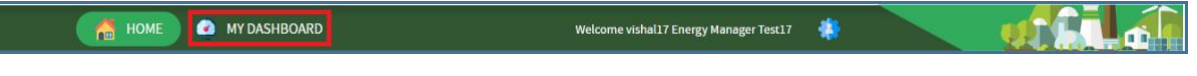

Figure 44: Click My Dashboard

2. The list of 'My Dashboard' functions popups, click **Dashboard** function from the list of dashboard functions.

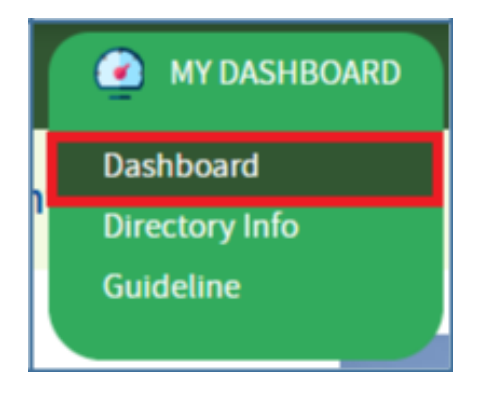

Figure 45: Click Dashboard Function

- 3. The 'Empanelled Accredited Energy Auditor (EmAEA) Dashboard' page appears.
- 4. Click **Certificate of Verification (FORM B)** icon and under **Form A** column click on **'View'** button to review Form A details entered by the Energy Manager.

| Нома  | E 🕜 MY DASHBOAR               | RD                                                                                | Welcon                                    | neHari dkv 🛛 🌲 |        |                         |
|-------|-------------------------------|-----------------------------------------------------------------------------------|-------------------------------------------|----------------|--------|-------------------------|
| mpane | elled Accredited Ener         | gy Auditor (EmAEA) Dashb                                                          | oard                                      |                |        |                         |
| Certi | ificate of Verification ( FOR | M B) Certification of Cher                                                        | ck Verification                           |                |        |                         |
|       |                               |                                                                                   |                                           |                |        |                         |
| S.NO. | DC Registration No.           | Designated Consumer Name                                                          | PAT Cycle                                 | FORM A         | FORM B | Attachments             |
| S.NO. | DC Registration No.           | Designated Consumer Name                                                          | PAT Cycle PAT(5)2019-2022                 | FORM A         | FORM B | Attachments             |
| S.NO. | DC Registration No.           | Designated Consumer Name     CEMENT SMOKE TEST     Destroloum Definition SMAKKEED | PAT Cycle PAT(5)2019-2022 PAT/5)2019-2022 | FORM A         | FORM B | Attachments DC EmAEA DC |

### Figure 465: View Form A Details

5. Click **Certificate of Verification (FORM B)** icon and under **FORM B** column click on **'Submit'** button to generate Form B.

Strictly Confidential! © Bureau of Energy Efficiency

|         | Bureau<br>Energy I<br>Ministry of Pov | of<br>Efficiency<br>ver, Government of India               |                 |                 |               |              |
|---------|---------------------------------------|------------------------------------------------------------|-----------------|-----------------|---------------|--------------|
| Empan   | elled Accredited En                   | DRM B) Certification of Check Verification                 |                 |                 |               |              |
| S.NO.   | DC Registration No.                   | Designated Consumer Name                                   | PAT Cycle       | FORM A          | FORM B        | Attachments  |
| 1       | FTZ0019AP                             | NFCL Kakinada - II, Kakinada East Godavari, Andhra Pradesh | PAT(2)2015-2018 | <u>View</u>   🗩 | <u>Submit</u> | DC<br>EmAEA  |
| Showing | ; 1 to 1 of 1 entries                 |                                                            |                 |                 |               | < <b>1</b> > |

### Figure 47: EmAEA Dashboard Page

6. The 'Performance Assessment Document' of Form-B page appears as shown in below image.

| FORM-B | Perfomance Assessment Document            |                                      |  |  |  |  |  |
|--------|-------------------------------------------|--------------------------------------|--|--|--|--|--|
|        | General Info                              | Details                              |  |  |  |  |  |
|        | Empanelled Accredited Energy Auditor Name | AAA Energy Audittor                  |  |  |  |  |  |
|        | Undertaken By                             | Bureau Of Energy Efficiency          |  |  |  |  |  |
|        | Power Notification No                     | G.S.R. 269 (E)                       |  |  |  |  |  |
|        | Power Notification Date                   | 30th March, 2012                     |  |  |  |  |  |
|        | Number of ESCerts                         | 200       Issued       Purchased     |  |  |  |  |  |
|        | Name of EmAEA                             | Laxman k                             |  |  |  |  |  |
|        | EmAEA Designation                         | Empanelled Accredited Energy Auditor |  |  |  |  |  |
|        | Verification Start Date                   | 20-03-2019                           |  |  |  |  |  |
|        |                                           | Cancel Generate Form                 |  |  |  |  |  |

### Figure 47: Form B Page

### Perform the following action on the 'Performance Assessment Document' page:

- Enter the **Number of ESCerts** count.
- Select the radio button against **Number of ESCerts** as one of the following:
  - IssuedPurchased
- Select the **Verification Start Date**.
- Select the **Verification End Date**.
- Select the **Checkbox** to validate the information entered and then click **Submit** button.
- Select the **Check box** to validate for not taking energy audit in the above DC within the previous four years.
- Click Generate Form button to generate Form B.
- 7. The Confirmation pop-up message appears, click **OK** button to generate Form B.

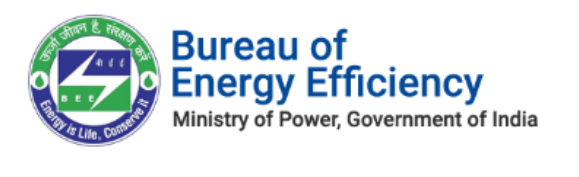

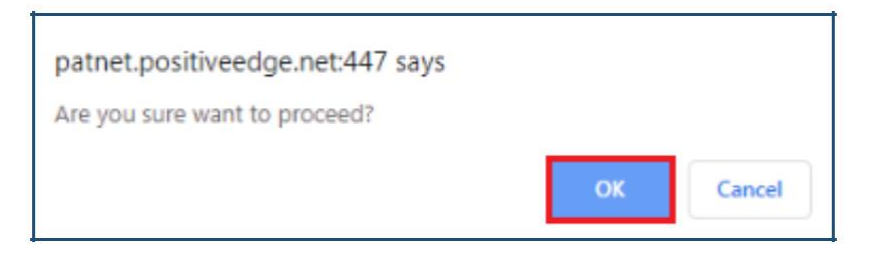

### Figure 48: Confirmation Pop-up Message

8. On the successful generation of Form B, **Print** button enables. Click on **Print** button to take a print out of Form B in pdf format.

| FORM-B | Form has been generated successfully! Perfomance Assessment Document |                                      |  |  |  |  |  |
|--------|----------------------------------------------------------------------|--------------------------------------|--|--|--|--|--|
|        | General Info                                                         | Details                              |  |  |  |  |  |
|        | Empanelled Accredited Energy Auditor Name                            | AAA Energy Audittor                  |  |  |  |  |  |
|        | Undertaken By                                                        | Bureau Of Energy Efficiency          |  |  |  |  |  |
|        | Power Notification No                                                | G.S.R. 269 (E)                       |  |  |  |  |  |
|        | Power Notification Date                                              | 30th March, 2012                     |  |  |  |  |  |
|        | Number of ESCerts                                                    | 200    Issued   Purchased            |  |  |  |  |  |
|        | Name of EmAEA                                                        | Laxman k                             |  |  |  |  |  |
|        | EmAEA Designation                                                    | Empanelled Accredited Energy Auditor |  |  |  |  |  |
|        | Verification Start Date                                              | 20-03-2019                           |  |  |  |  |  |
|        |                                                                      | Cancel Print                         |  |  |  |  |  |

Figure 49: Form B Page

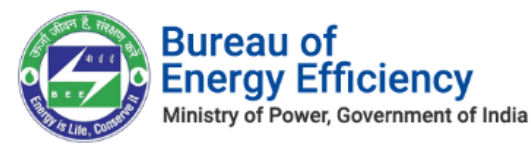

9. The sample pdf format of **Form B** is shown below.

### FORM B [(See Rule 6 (1))] CERTIFICATE OF VERIFICATION [M/s] Mahesh m the accredited energy auditor ( orgin Energy Audittor ), have undertaken a thorough independent evaluation of the activities undertaken by M/s.Vishal Kumar, a designated consumer for compliance with the energy consumption norms and standards specified under the Government of India Ministry of Power notification number G.S.R. 269 (E), dated the 30/03/2012 during the target year compared to the baseline year and consequent entitlement or requirement of energy savings certificates and certify that-(a) the verification of the data collection in relation to energy consumed and specific energy consumption per unit of production in the baseline year and in the target year in Form 1under Rules 2007 or Rules 2008, has been carried out diligently and truthfully; (b) the verification of the identified energy efficiency measures, and the progress of their implementation given in Form 2 and Form 3 under Rules 2008 has been carried out diligently and truthfully; (c) the verification of the compliance with energy consumption norms and standards during the target year has been carried out diligently and truthfully;

### Figure 480: Form B Print Format

### 9. Submitting Compliance Verification Request

If the Empanelled Accredited Energy Auditor (EmAEA) observes any of the noncompliance/incorrect information provided by DC organization, EmAEA can initiate **Verification Request** for a particular **PAT CYCLE** for that DC.

If the **Sector In-charge (SI)** approves the verification request initiated by EmAEA, then EmAEA will be able to proceed with Form C submission.

Login to BEE PATNET Portal as the Empanelled Accredited Energy Auditor (Refer to section <u>3</u> for the login steps).

1. Click **My Dashboard** on the top left of the EmAEA home page.

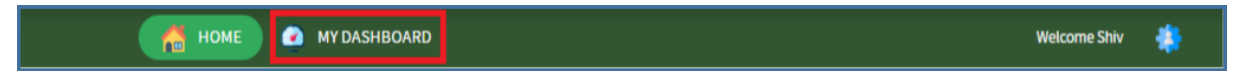

#### Figure 49: Click My Dashboard

2. The menu for 'MY Dashboard' appears as below, click **Dashboard** function from the list.

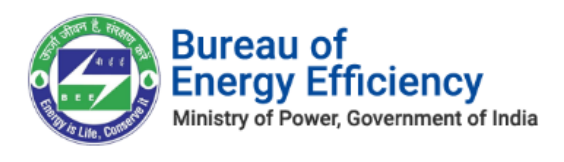

| MY DASHBOARD   |  |  |  |  |
|----------------|--|--|--|--|
| Dashboard      |  |  |  |  |
| Directory Info |  |  |  |  |
| Guideline      |  |  |  |  |
|                |  |  |  |  |

### Figure 50: Click Dashboard Function

- 3. The Empanelled Accredited Energy Auditor (EmAEA) dashboard page appears, click **Certificate of Check Verification** icon to submit a verification request for the DC Registration Number.
  - Select the "Certification of Check Verification "tab.
  - If FORM A and FORM B are approved by Sector In-Charge for that DC, then the list of PAT Cycle(s) and Submit button will be enabled to raise a FORM C Request for that DC for a selected PAT Cycle.
  - Enter the **DC Registration No.** for verification.
  - Click **Get Pat Cycles** icon to auto load related list of **PAT Cycle** under **Select PAT Cycle** field.
  - Select the PAT Cycle from the **Select PAT Cycle** dropdown.
  - Click **Submit** to send the verification request.

| Empanelled Accredited Energy Auditor | (EmAEA) Dashboard                   |                |
|--------------------------------------|-------------------------------------|----------------|
| Certificate of Verification (FORM B) | Certification of Check Verification |                |
| ADD FORM C                           |                                     |                |
| DC Registration No.                  | REGDIS111 CHLOR I.E                 | Get Pat Cycles |
| Select PAT Cycle                     | PAT(5)2019-2022                     | SUBMIT         |

### Figure 51: Add Form C

On submission of 'Verification Request', below message will be presented.

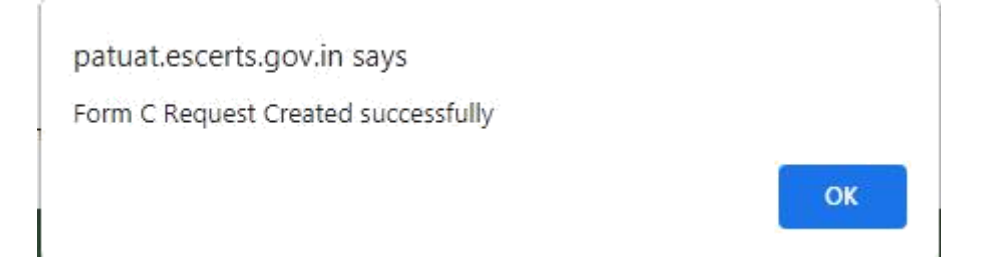

Strictly Confidential! © Bureau of Energy Efficiency

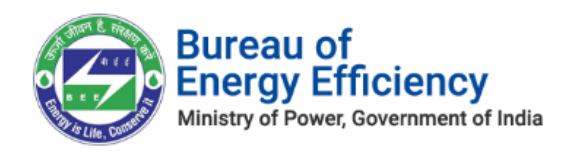

#### Figure 54: FORM C Success message

<u>Note</u>: On submission of 'Verification Request' against a DC Registration number, an email notification will be sent to SI (Sector in-charge) to approve the Verification Request.

- On 'Approval' of 'Verification Request' by SI, following actions take place: • FORM C request record will appear in EmAEA dashboard page with 'Request Status' as 'Approved'.
  - A 'Submit' link will be enabled under Form C.

| DC Registration<br>Number | DC Name             | PAT Cycle           | Request<br>Status | FORM C | No. of ESCerts (As Per<br>M&V) | No. of ESCerts (As Per Check<br>Verification) | Value of Amount Payable  <br>(Rs.) | Attachments |
|---------------------------|---------------------|---------------------|-------------------|--------|--------------------------------|-----------------------------------------------|------------------------------------|-------------|
| REGDIS111<br>CHLOR I.E    | Chlor-Alkali<br>I.E | PAT(5)2019-<br>2022 | Approved          | Submit | 0                              | 0                                             | 00000.00                           | 0           |

**Figure 55: Verification Request Record** 

While submitting 'Verification Request' for the same DC Registration number, below message is presented.

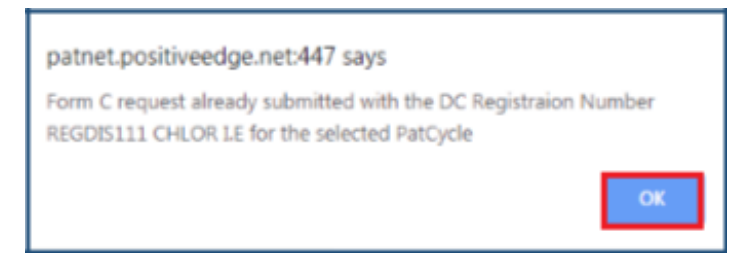

Figure 56: Compliance Verified Alert Message

On submitting 'Verification Request' for a DC, if FORM A and FORM B are not approved by the Sector In-Charge, below message is presented:

| BUREAU OF ENERGY EFF<br>A statutory body under Ministry of Power, Gove | Datuat escerts poly in slos<br>Either Form A or Form B document is not approved by Sector in-charge | 。              |
|------------------------------------------------------------------------|----------------------------------------------------------------------------------------------------|----------------|
| A HOME ( MY DASHBOARD                                                  | *                                                                                                   |                |
| Empanelled Accredited Energy Audit                                     | tor (EmAEA) Dashboard                                                                               | - 4            |
| Certificate of Verification ( FORM B)                                  | Certification of Check Verification                                                                 |                |
| ADD FORM C                                                             |                                                                                                    |                |
| DC Registration No.                                                    | DISÓO969KA                                                                                          | Get PAT Cycles |
|                                                                        | ELECTRICITY DISCOM KARNATAKA BIDAR                                                                  |                |
| Select PAT Cycle                                                       | PAT(2)2016-2019                                                                                     | SUBMIT         |
|                                                                        |                                                                                                    |                |

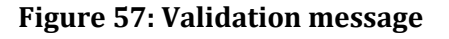

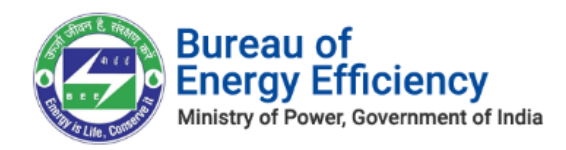

## 10. Form C Filing by the EmAEA

On approval of verification request by the **Sector In-charge (SI)**, the Empanelled Accredited Energy Auditor (EmAEA) can submit Form-C.

1. On 'Verification Request' record, under 'Form C' field, click **Submit** link to enter Form C details.

| DC Registration<br>Number | DC Name             | PAT Cycle           | Request<br>Status | FORM C | No. of ESCerts (As Per<br>M&V) | No. of ESCerts (As Per Check<br>Verification) | Value of Amount Payable  <br>(Rs.) | Attachments |
|---------------------------|---------------------|---------------------|-------------------|--------|--------------------------------|-----------------------------------------------|------------------------------------|-------------|
| REGDIS111<br>CHLOR I.E    | Chlor-Alkali<br>I.E | PAT(5)2019-<br>2022 | Approved          | Submit | 0                              | 0                                             | 00000.00                           | ත           |

### Figure 58: Click Submit Link

2. The 'Performance Assessment Document' page appears as shown in below image.

| FORM-C | Performance Assessment Document                       |                                      |
|--------|-------------------------------------------------------|--------------------------------------|
|        | Power Notification No                                 | G.S.R. 269 (E)                       |
|        | Power Notification Date                               | 30th March, 2012                     |
|        | Number of ESCerts                                     | 234 Issued O Purchased               |
|        | Name of EmAEA                                         | Abison I.E                           |
|        | EmAEA Designation                                     | Empanelled Accredited Energy Auditor |
|        | Verification State Date                               | 11-09-2019                           |
|        | Verification End Date                                 | 13-09-2019                           |
|        | Value of Amount Payable by DC (Rs.)                   | 345                                  |
|        | I hereby Declare that the above-mentioned information | in is correct up to my knowledge.    |
|        |                                                       | Cancel Submit                        |

Figure 59: Form C Performance Assessment Document Page

### Perform following actions on 'Performance Assessment Document' page:

- Enter the **Number of ESCerts** count.
- Select the ESCerts type by selecting the radio button as one of the following:
  - o **Issued**
  - **Purchased**
- Select the Verification Start Date. Select the Verification End Date.
- Enter the Value of Amount Payable by DC(Rs.)
- Select the **Check bo**x to acknowledge provided information. Click on the **Submit** button to submit the form.
- 3. The confirmation pop-up message is presented as below. Click OK to proceed further.

Strictly Confidential! © Bureau of Energy Efficiency

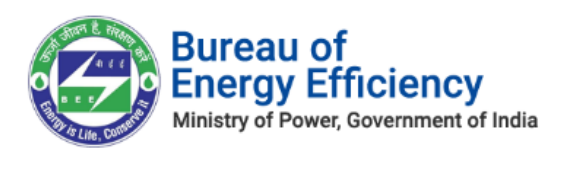

| our copeen   | arecugein    | surry sujs |    |        |
|--------------|--------------|------------|----|--------|
| Are you sure | want to proc | eed?       |    |        |
|              |              |            |    |        |
|              |              |            | ОК | Cancel |

### Figure 60: Confirmation Pop-up Message

4. On the successful submission of Form C the **Print** button enables on the 'Performance Assessment Document' page. Click the **Print** button to take print out of Form C.

| FORM-C | Form has been generated successfully!<br>Performance Assessment Document                                                                                                    |                                                                                                    |
|--------|----------------------------------------------------------------------------------------------------|----------------------------------------------------------------------------------------------------|
|        | Power Notification No                                                                                                    | G.S.R. 269 (E)                                                                                                    |
|        | Power Notification Date                                                                                                    | 29th March, 2012                                                                                                    |
|        | Number of ESCerts                                                                                                    | 345    Subscription State  Subscription  Subscription  Sub |
|        | Name of EmAEA                                                                                                    | Abison I.E                                                                                                    |
|        | EmAEA Designation                                                                                                    | Empanelled Accredited Energy Auditor                                                                                                    |
|        | Verification State Date                                                                                                    | 10-09-2019                                                                                                    |
|        | Verification End Date                                                                                                    | 10-09-2019                                                                                                    |
|        | Value of Amount Payable by DC (Rs.)                                                                                                    | 567.0000                                                                                                    |
|        | I hereby Declare that the above-mentioned information is correctly and the above-mentioned information is correctly and the above-mentioned information is correctly as a second second seco | ct up to my knowledge.                                                                                                    |
|        |                                                                                                    | Cancel Print                                                                                                    |

### Figure 61: Print button Enables

5. The print format of the Form C is as shown in the below image.

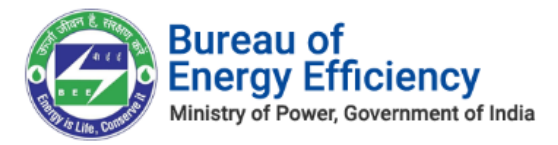

### FORM C [(See rule 8(9) and 10(14))] Certificate of Check – Verification M/s Abison I.E the accredited energy auditor ( TEST EmAEA ), have undertaken a thorough independent evaluation of the activities undertaken by M/s. SUDHAKAR PLANTHEAD, a designated consumer for compliance to the energy consumption norms and standards specified under the Government of India, Ministry of Power notification numbers G.S.R. 269 (E), dated the 29/03/2012 during the target year compared to the baseline year and consequent entitlement or requirement of energy savings certificates. mentioned in the Performance Assessment Document in Form 'A' and compliance of energy consumption norms and standard document in Form 'D' and certify that-(a) The check-verification of the data collection in relation to energy consumed and specific energy consumption per unit of production in the baseline year and in the target year in Form 1under Rules 2007 or Rules 2008, has been carried out diligently and truthfully. (b) The check-verification of the identified energy efficiency measures, and the progress of their implementation given in Form 2 and Form 3 under Rules 2008 has been carried out diligently and truthfully. (c) The check-verification of the compliance with energy consumption norms and standards during the target year has been carried out diligently and truthfully. (d) The check-verification of the total amount of energy saved, year-wise, after the baseline year and until target year or otherwise and request made by the

### Figure 62: Form C Print Format

6. On submission of Form C by the EmAEA, a **View** link will appear in the Verification Request record under 'Form C' field.

| DC Registration<br>Number | DC Name   | PAT Cycle           | Request Status | FORM C      | No. of ESCerts (As Per M&V) | No. of ESCerts (As Per Check Verification) | Value of Amount Payable (Rs.) | Attachments |
|---------------------------|-----------|---------------------|----------------|-------------|-----------------------------|--------------------------------------------|-------------------------------|-------------|
| REGDIS110 I.E             | CEMENT LE | PAT(5)2019-<br>2022 | Approved       | <u>View</u> | 200                         | 780                                        | 67890.0000                    | 6           |

### Figure 63: Form C field updates as View link

<u>Note:</u> On click of 'View' link for the Verification Request record, the user can only view the submitted Form C details and cannot be able to edit the form.

> Once Empanelled Accredited Energy Auditor (EmAEA) Submits the Form C the record will be assigned to SDA (Technical Officer).

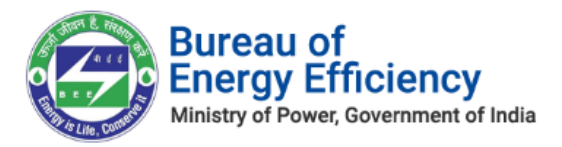